## BERIKUT TATA CARA LAPOR DIRI PADA SIMEKAR

### **UNIVERSITAS PGRI SEMARANG**

- 1. Masuk ke laman website : <u>https://simekar.upgris.ac.id/</u>
- 2. Klik menu Login pada

Username : No UKG (tanpa @guruku.id)

Password : No UKG (tanpa @guruku.id)

Contoh :

Usename : 201512345678

Password : 201512345678

| ດາຫຼະບຸດີກ                                                                                                    |                                                                                                |
|----------------------------------------------------------------------------------------------------|------------------------------------------------------------------------------------------------|
| Search program here                                                                                                    | Beranda Program Kegiatan Berita Kontak PAQ Login                                               |
|                                                                                                    |                                                                                                |
|                                                                                                    |                                                                                                |
|                                                                                                    | Single Sign on                                                                                 |
| Sistem Informasi Merdeka Belajar                                                                                                    | Login menggunakan akun yang sudah terdaftar atau<br>Create Account (Mahasiswa tamu dan mitra). |
| ampus Merdeka adalah cara terbaik berkuliah. Dapatkan kemerdekaan untuk                                                                              | 201512345678                                                                                   |
| embentuk masa depan yang sesuai dengan aspirasi kariermu.                                                                                            |                                                                                                |
| kses semua sistem di Universitas PGRI Semarang melalui SSO-UPGRIS. Sistem<br>Idah terintegrasi dengan <i>SIA, SPADA, SIP, SIKAP, SI-KEMAS dan OC</i> | Login Now                                                                                      |
| · · · ·                                                                                                    | Lupa Password ? Reset Password by Email                                                        |
| •                                                                                                    |                                                                                                |
|                                                                                                    |                                                                                                |
|                                                                                                    |                                                                                                |
|                                                                                                    |                                                                                                |

3. Setelah berhasil masuk, seperti tampilan dibawah. Kemudian pilih/klik di bagian SIA (Sistem Informasi Akademik) untuk lapor diri

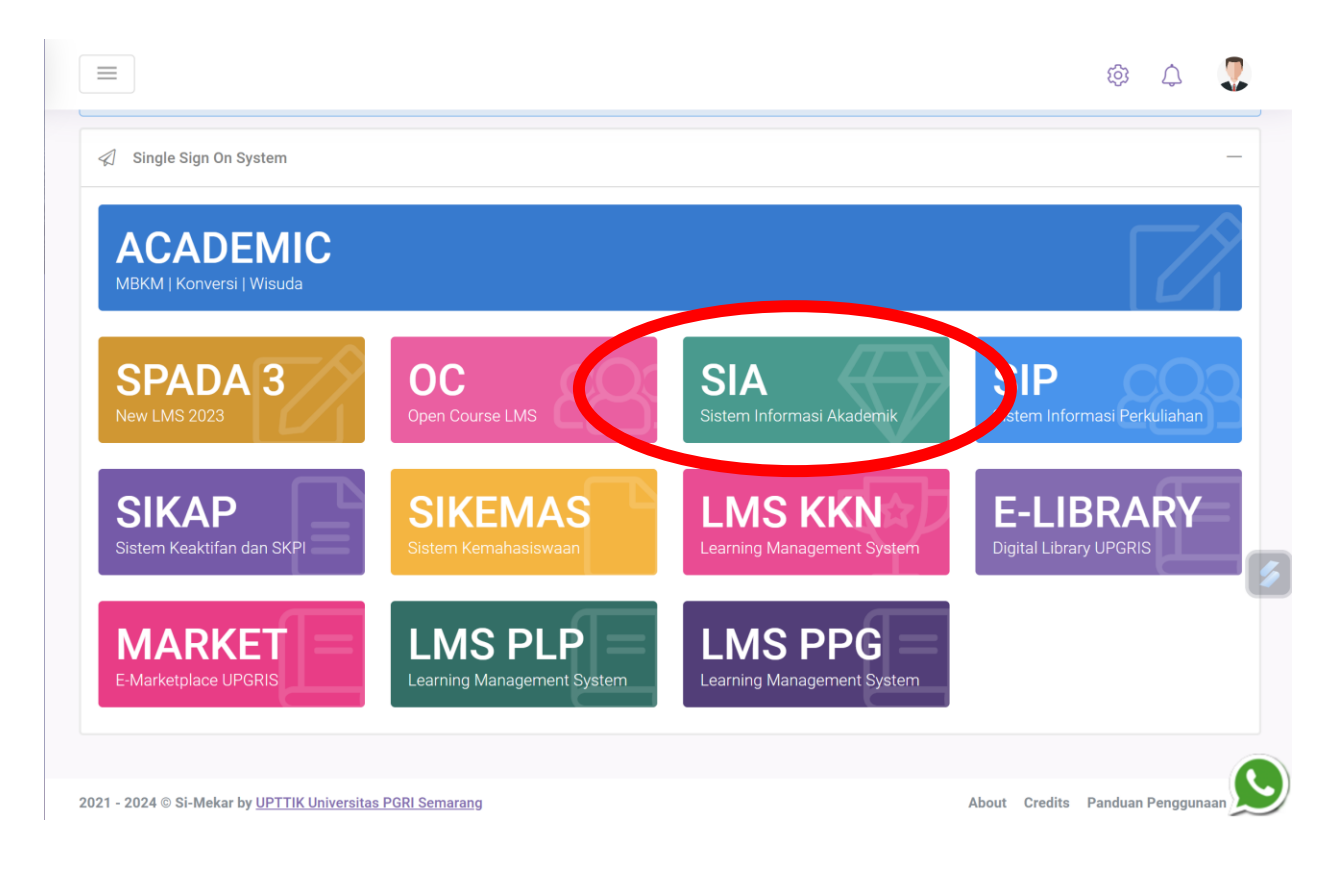

4. Halaman awal tampilan SIA (Sistem Informasi Akademik), Klik/Pilih Lanjutkan

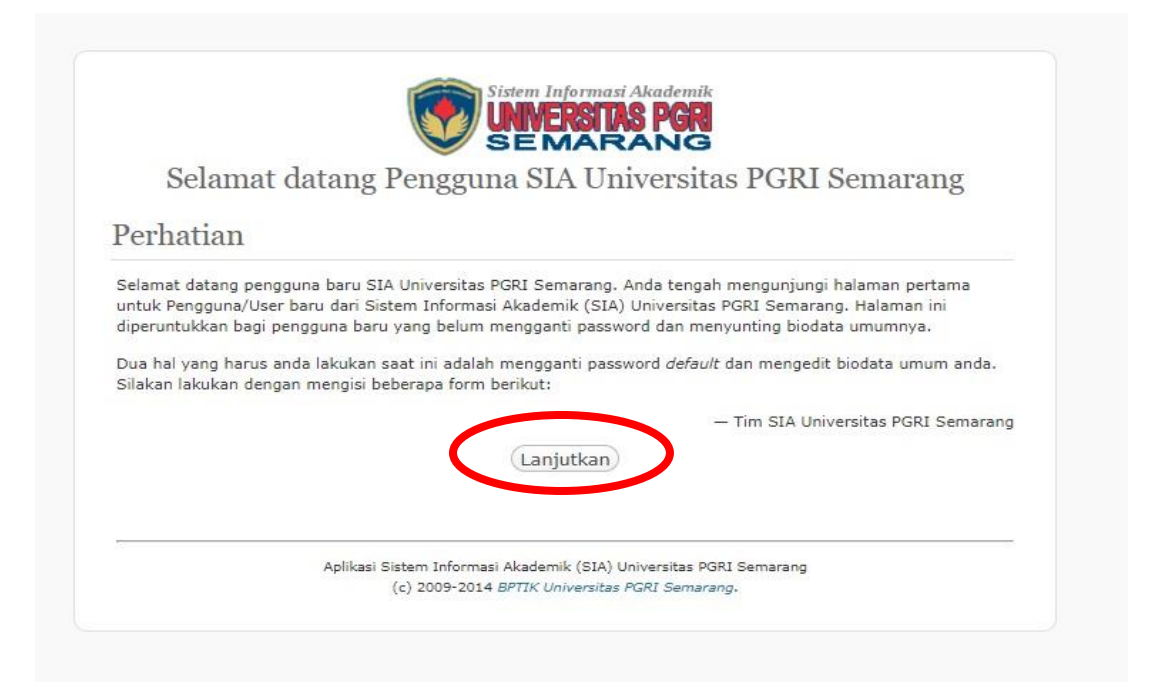

# 5. Silahkan klik/pilih Edit Biodata

| 💮 Beranda 🔻             | 🕋 Mahasiswa                                                                                                    |                           |                                                                                                    |                                                                                                    |  |
|-------------------------|----------------------------------------------------------------------------------------------------|---------------------------|----------------------------------------------------------------------------------------------------|----------------------------------------------------------------------------------------------------|--|
| Download<br>Tanya Jawab | Selamat datang di Dasbor Pengelolaan Sistem Informasi Akademik Universitas PGRI Semarang tahun 2024. Silakan gunakan menu disamping kiri anda, atau Baca manual aplikasi ini jika kurang jelas. |                           |                                                                                                    |                                                                                                    |  |
| 🜚 Mahasiswa             | Memo untuk NPM 24530357 da                                                                                                    | ri Bagian Keuangan (BAUK) |                                                                                                    | Berita / Informasi Terbaru                                                                                                    |  |
| A Logout                | Tidak Ada Memo                                                                                                    |                           | Pengumuman Wisuda ke -77 Universitas PGRI Semarang<br>Dibertahuakan kepada calon visudawan ke 77 Universitas PGRI Semarang Pembayaran<br>visuda maksima tangaigut. Jby anif pada 56 Apr 2024 65 Si Si Si Si Si |                                                                                                    |  |
|                         | Fasilitas Mahasiswa                                                                                                    |                           |                                                                                                    | Informasi pelaksanaan wisuda ke-77<br>Kam[] by anif pada 05 Apr 2024 04:47:28                                                                                                    |  |
|                         | 8                                                                                                    | =                         | 2.                                                                                                    | Informasi UTS Semester Genap 2023/2024<br>Berdasarkan kalender akademik 2023/2024[] by anif pada 05 Apr 2024 04:34:26                                                                                                    |  |
|                         | Cetak Daftar Sidang                                                                                                    | Cetak koe a mie Nabasiswa | Daftar Sidang                                                                                                    | Jadwal Revisi KRS Semester genap 2023/2024<br>Jadwal Entry/Online Revisi KRS mahasiswa Semester genap 2023/2024 No [] by anif pada<br>29 Feb 2024 02:42:41                                                                                                    |  |
|                         | Data Vaksinasi C-19                                                                                                    | Edit Biodata              | Jadwal Kuliah                                                                                                    | Informasi Pembayaran Angsuran ke-1 Genap 2023/2024<br>Dibertibukan kepada seluruh mahasiwa angkatan 2020, 2021, 2022 dan 2023 bahwa<br>pembayaran angsuran ke-1 Semester Ganap 2023/2024 dimulai tanggal 26 Januari s.d 09<br>Fehi T. Ihw anf nada 7.6 he 2020 49 (-46.6) |  |
|                         | Jadwal Perkuliahan                                                                                                    | العنية<br>Jadwal Ujian    | Lihat Transkrip                                                                                                    | (Uhat Arsip Berita)                                                                                                    |  |
|                         |                                                                                                    |                           |                                                                                                    | Unduhan/Download Terbaru                                                                                                    |  |
|                         |                                                                                                    |                           |                                                                                                    | SK Yudisium Hukum 6 Agustus 2020 Wisuda 67                                                                                                    |  |
|                         |                                                                                                    |                           |                                                                                                    | [] by arifin.                                                                                                    |  |
|                         |                                                                                                    |                           |                                                                                                    | SK Yudisium FPBS 5 Agustus 2020 Wisuda 67                                                                                                    |  |
|                         |                                                                                                    |                           |                                                                                                    | [] by arifin.                                                                                                    |  |
|                         |                                                                                                    |                           |                                                                                                    | CV Vudicium MTDATT 2 Aquetus 2020 Wieuda 67                                                                                                    |  |

6. Isikan data yang benar. Tanda \* (bintang) adalah wajib DIISI

## Edit Biodata Mahasiswa

| Update Biodata Mał                                                                                                    | isiswa                                                                                                    |
|----------------------------------------------------------------------------------------------------|----------------------------------------------------------------------------------------------------|
| Gunakan form berikut<br>pada sistem ini.<br>Petunjuk Pengisian Dat<br>1. Lengkapi Isian Dat<br>2. Klik Tombol <b>Simpa</b>                                                                                             | untuk melakukan Update Data Mahasiswa. Data yang tersimpan akan digunakan dalam proses pencetakan KTM dan proses-proses lain<br>ra :<br>Pada Form isian berikut:<br>I, jika data sudah lengkap.                                                                                                    |
| NIM<br>NIK/No KTP<br>NISN<br>Nama Lengkap<br>Tanggal Lahir<br>Tempat Lahir<br>Alat Transportasi<br>Jenis Tinggal<br>Fakultas<br>Program Studi<br>Dosen Wali<br>Pilih Kelas<br>Jenis Kelamin<br>Agama<br>Golongan Darah | <ul> <li>NIK/No KIP wajib 16 digit</li> <li>NISN isikan strip (-) saja</li> <li>Dosen Wali silahkan isikan atas nama Aryo<br/>Andri Nugroho atau Ferina Agustini</li> <li>Pilihan Kelas pilih A</li> <li>Nama orang tua cukup tuliskan Nama saja<br/>(tanpa Alm. Jika sudah meninggal)</li> <li>A ~</li> </ul> |
| Asal PT S1                                                                                                    | Universitas Muria Kudus 🗸                                                                                                    |
| Program Studi S1                                                                                                    | Bimbingan Dan Konseling 🗸 🗸                                                                                                    |
| IPK S1                                                                                                    | 3.14                                                                                                    |
| Nama Ayah                                                                                                    |                                                                                                    |
| NIK/No KTP Ayah                                                                                                    |                                                                                                    |
| Tanggal Lahir Ayah                                                                                                    | 22 v Nopember v 1954 v                                                                                                    |
| Pendidikan Ayah                                                                                                    | SMA/Sederajat 🗸                                                                                                    |

| Pekerjaan Ayah           | Sudah Meninggal 🗸                               |                                             | Cat      | tatan :                                    |
|--------------------------|-------------------------------------------------|---------------------------------------------|----------|--------------------------------------------|
| Penghasilan Ayah         | Kurang dari Rp.500.000 V                        |                                             | 6        | Anahila tahun lahir tidak tersedia         |
| No HP Ayah               | -                                               | *) jika tidak punya isikan tanda (-)        | 0.       | silahkan nilih tahun lahir tordokat        |
| Nama Ibu                 |                                                 |                                             | <b>_</b> | Shankan pinn tanun lanni teruekat          |
| NIK/No KTP Ibu           | -                                               |                                             | 1.       | Alamat asal tuliskan sesual alamat         |
| Tanggal Lahir Ibu        | 06 V Mei V 1958 V                               | •                                           |          | domisili saat ini.                         |
| Pendidikan Ibu           | S1 V                                            |                                             | 8.       | Untuk alamat kos silahkan tuliskan         |
| Pekerjaan Ibu            | Sudah Meninggal 🗸 🗸                             |                                             |          | alamat domisili saat ini                   |
| Penghasilan Ibu          | Kurang dari Rp.500.000 🗸                        |                                             |          |                                            |
| No HP Ibu                | -                                               | *) jika tidak punya isikan isikan tand      | a (-)    |                                            |
| Alamat Asal              |                                                 |                                             |          |                                            |
| RT/RW                    |                                                 |                                             |          |                                            |
| Desa/kelurahan           |                                                 |                                             |          |                                            |
| Provinsi                 | ×                                               |                                             |          |                                            |
| Kabupaten                | ~ ·                                             |                                             |          |                                            |
| Kecamatan                | ×                                               |                                             |          |                                            |
| Kode Pos                 |                                                 | *) jika tidak tahu cari <u>disini</u>       |          |                                            |
|                          |                                                 |                                             | Cat      | tatan :                                    |
|                          | <u> </u>                                        |                                             | 9.       | No HP pribadi tuliskan yang aktif saat     |
| Alamat Kos               | li                                              |                                             |          | ini                                        |
|                          | *) jika tidak kos isikan alamat asal            |                                             | 10.      | No HP orang tua jika tidak ada silahkan    |
|                          |                                                 |                                             |          | isikan strip (-)                           |
| No HP                    |                                                 |                                             | 11.      | Klik <b>Simpan</b> iika sudah terisi semua |
|                          |                                                 | le                                          |          |                                            |
|                          |                                                 |                                             |          |                                            |
| Email                    |                                                 |                                             |          |                                            |
|                          |                                                 | li li                                       |          |                                            |
| *) Pengisian alamat ya   | ang benar sangat penting untuk pengirimar       | n KHS mohon cek lagi alamat anda sebelum n  | nenyimpa | an.                                        |
| Simpan                   |                                                 |                                             |          |                                            |
| *) Untuk Mahasiswa P     | PG Guru Tertentu wajib mengisi Form Ungg        | ah Berkas Persyaratan <u>click disini</u> . |          |                                            |
| *) Klik link berikut unt | uk Gabung di Grup/Komunitas WA PPG <u>click</u> | <u>disini</u> .                             |          |                                            |
| Download Bukti Lano      | r Diri)                                         |                                             |          |                                            |

- 7. Isikan data yang benar. Tanda \* (bintang) adalah wajib DIISI. Setelah data terisi semua silahkan klik/pilih Simpan.
- 8. Untuk mencetak/mendownload BUKTI LAPOR DIRI silahkan ulangi dari langkah ke 5

| 🕋 Beranda 🔍             | 🕋 Mahasiswa                               |                                           |                                                                                                    |                                                                                                    |   |
|-------------------------|-------------------------------------------|-------------------------------------------|----------------------------------------------------------------------------------------------------|----------------------------------------------------------------------------------------------------|---|
| Download<br>Tanya Jawab | Selamat datang di Dasbor Pengel<br>jelas. | olaan Sistem Informasi Akademik Universit | as PGRI Semarang tahun 20                                                                                                    | 24. Silakan gunakan menu disamping kiri anda, atau Baca manual aplikasi ini jika kurang                                                                                                    |   |
| 😭 Mahasiswa             | Memo untuk NPM 24530357                   | dari Bagian Keuangan (BAUK)               |                                                                                                    | Berita / Informasi Terbaru                                                                                                    |   |
| A Logout                | Tidak Ada Memo                            |                                           | Pengumuman Wisuda ke -77 Universitas PGRI Semarang<br>Dibertahuakan kepada calon wisudawan ke-77 Universitas PGRI Semarang Pembayaran<br>wisuda makaimal tanggali] by anif pada 26 Apr 2024 of 5:31:53 |                                                                                                    |   |
|                         | Fasilitas Mahasiswa                       |                                           |                                                                                                    | Informasi pelaksanaan wisuda ke-77<br>Kam[] by anif pada 05 Apr 2024 04:47:28                                                                                                    |   |
|                         | Cetak Daftar Sidang                       | Cetak KRS & KHS Mabasiswa                 | Daftar Sidang                                                                                                    | Informasi UTS Semester Genap 2023/2024<br>Berdasarkan kalender akademik 2023/2024[] by anif pada 05 Apr 2024 04:34:26                                                                                                    |   |
|                         |                                           |                                           |                                                                                                    | Jadwal Revisi KRS Semester genap 2023/2024<br>Jadwal EntrylOnline Revisi KRS mahasiswa Semester genap 2023/2024 No [] by anif pada<br>29 Feb 2024 02:42:41                                                                       |   |
|                         | Data Vaksinasi C-19                       | Edit Biodata                              | Jadwal Kuliah                                                                                                    | Informasi Pembayaran Angsuran ke-1 Genap 2023/2024<br>Diberitahukan kepada seluruh mahasiswa angkatan 2020, 2021, 2023 danuala 2023 bahwa<br>pembayaran angsuran ke-1 Semester Ganap 2023/2024 dimulai tanggal 26 Januari s.d 09 |   |
|                         | Jadwal Perkuliahan                        | Jadwal Ujian                              | Lihat Transkrip                                                                                                    | Feb[] by anif pada 26 Jan 2024 09:46:44 Uhat Arsip Berita                                                                                                    |   |
|                         |                                           |                                           |                                                                                                    |                                                                                                    | 2 |
|                         |                                           |                                           |                                                                                                    | Unduhan/Download Terbaru                                                                                                    |   |
|                         |                                           |                                           |                                                                                                    | SK Yudisium Hukum 6 Agustus 2020 Wisuda 67                                                                                                    |   |
|                         |                                           |                                           |                                                                                                    | [] by arifin.                                                                                                    |   |
|                         |                                           |                                           |                                                                                                    | SK Yudisium FPBS 5 Agustus 2020 Wisuda 67                                                                                                    |   |
|                         |                                           |                                           |                                                                                                    | [] by arifin.                                                                                                    |   |
|                         |                                           |                                           |                                                                                                    | SK Vudicium MIRATI 3 Aquetus 2020 Wiguda 67                                                                                                    |   |

#### 9. Scroll ke bawah dan DOWNLOAD BUKTI LAPOR DIRI

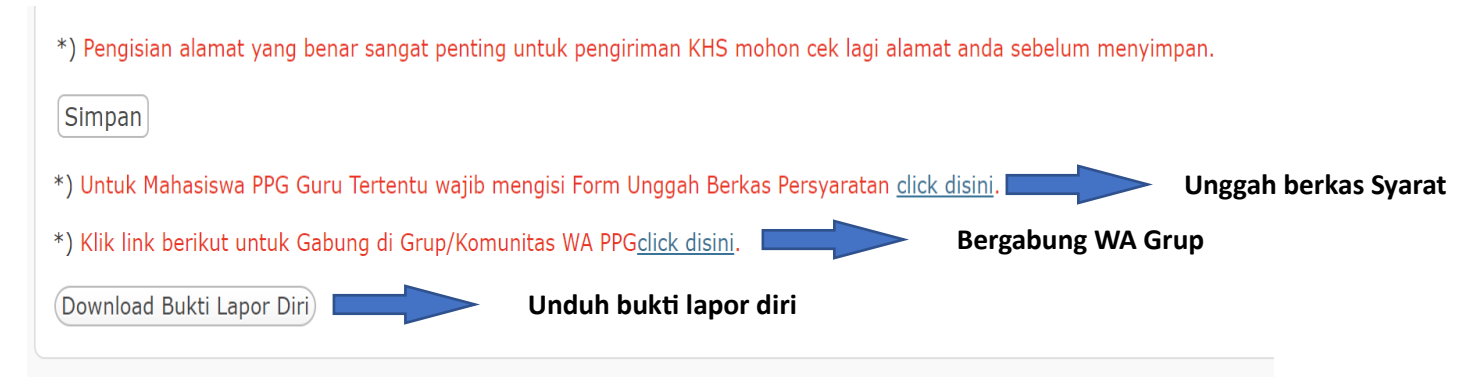

- 10. Bagi ibu bapak wajib
  - a. Unggah berkas persyaratan
  - b. Bergabung dengan WA Grup
  - c. Mengunduh download bukti lapor diri